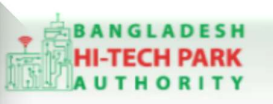

#### Bangladesh Hi-Tech Park Authority (BHTPA)

Welcome to One Stop Service (OSS)

Welcome to One Stop Service

# BHTPA One Stop Service (OSS) Portal (ossbhtpa.gov.bd)

ব্যবহারিক নির্দেশিকা

ল্যান্ড ইউজ প্লান অনুমোদন

### (Land Use Plan Approval)

[বিনিয়োগকারীদের ব্যবহারের জন্য]

ড়াফট সংস্করণ ০.১.৩

বাংলাদেশ হাই-টেক পার্ক কর্তৃপক্ষ

তথ্য ও যোগাযোগ প্রযুক্তি বিভাগ

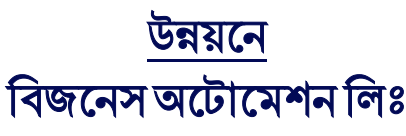

এসটিপি-১, বিডিবিএল ভবন (৯ম তলা), ১২ কাওরান বাজার, ঢাকা-১২১৫ ফোনঃ +৮৮০৯৬০২৬৬৭৭৬-৭, ৯১৩৪৫১০, ৯১৩৪৫১১, ফ্যাক্সঃ ৯১৪৩৬৫৬ Web: www.ba-systems.com

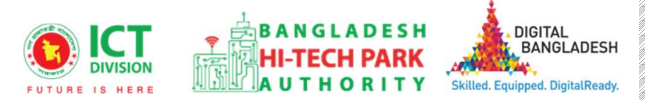

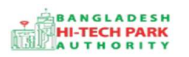

#### Contents

| ১. ভূমিকা                              | .3  |
|----------------------------------------|-----|
| ২. Land Use Plan Approval এর উদ্দেশ্যঃ | .3  |
| ৩. OSS লগ ইন                           | . 3 |
| ৪. Land Use Plan Approval এর আবেদন     | .3  |
| ৫. পেমেন্ট                             | .7  |
| ৬. আবেদনের বিভিন্ন তথ্যঃ               | . 8 |

### ১. ভূমিকা

বাংলাদেশ হাই-টেক পার্ক কর্তৃপক্ষ দেশি-বিদেশি বিনিয়োগকারীদের দ্রুত সেবা প্রদান নিশ্চিত করার লক্ষ্যে ওয়ান স্টপ সার্ভিস (ওএসএস) চালু করেছে। হাই-টেক পার্কগুলোতে দেশি-বিদেশি বিনিয়োগকারীগণকে দ্রুত হয়রানি মুক্ত বিভিন্ন সেবা প্রদান নিশ্চিতকরণের লক্ষ্যে অনলাইন ওয়ান স্টপ সার্ভিস এর মাধ্যমে সেবা প্রদান করা হবে।

### ২. Land Use Plan Approval এর উদ্দেশ্যঃ

হাই-টেক পার্ক OSS থেক Land Allotment আবেদন অনুমোদন হওয়ার পর ল্যান্ড ইউজ প্লান অনুমোদন এর আবেদন করতে হবে। ল্যান্ড ইউজ প্লান অনুমোদন এর আবেদন করার জন্য বিনিয়োগকারীদের বিভিন্ন তথ্য প্রদান করতে হবে, Project Information, Applicant Company / Unit Investor, Particular of Land, Building Construction, Access Road/Internal Road / Green Area, Required Documents to be Attached, Service Fee Payment.

### ৩. OSS লগ ইন

ওএসএস সিস্টেমে লগ ইন করার জন্য <u>https://ossbhtpa.gov.bd</u> লিংকে প্রবেশ করতে হবে। BHTPA OSS Portal ব্যবহারের ক্ষেত্রে ব্যবহারকারীকে Log in/ Sign up করতে হবে। সেক্ষেত্র OSS Log in/ Sign up এর ব্যবহার নির্দেশিকা অনুসরণ করা যেতে পারে।

## 8. Land Use Plan Approval এর আবেদন

Land Use Plan Approval এ new application এ ক্লিক করার পর নিম্নোক্ত ফর্মটি দেখতে পাওয়া যাবে। এই ফর্মের Field অনুযায়ী প্রয়োজনীয় তথ্য পূরণ করতে হবে।

### **Project Information**:

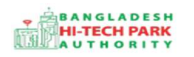

| Application for Land Use Plan Approval |                        |                                                  |                          |
|----------------------------------------|------------------------|--------------------------------------------------|--------------------------|
| 1. Project Information                 | 2. Required Attachment | 3. Payment & Submit                              |                          |
| Project Information                    |                        |                                                  |                          |
| Please give your approved Land Allo    | cation reference no.   | Select Land Allotment new/ amendment application | Load Land Allotment Data |
| Save as Draft                          |                        |                                                  |                          |
|                                        |                        |                                                  | Next                     |
|                                        |                        |                                                  |                          |

#### <u> পুরণীয় তথ্যঃ</u>

- Please give your approved Land Allocation reference no.: Dropdown থেকে your approved Land Allocation ট্র্যাকিং নম্বর Select করতে হবে।
- Project Information এ Land Allocation এর অনুমোদনকৃত ট্র্যাকিং নম্বর দিয়ে ডাটা লোড করতে হবে । তারপর Next অপশনে ক্লিক করে পরবর্তী পেইজে যেতে হবে ।

### **Project Information**:

| PR-KH-O-202209-SL-0001                                                                                  | Hi-Tech Park Name:                                                                                                    | Bangabandhu Hi-Tech City                                                                                                    |                                                                                                    |
|----------------------------------------------------------------------------------------------------|----------------------------------------------------------------------------------------------------|----------------------------------------------------------------------------------------------------|----------------------------------------------------------------------------------------------------|
| Md. Muzammal Heque                                                                                      | Company Name:                                                                                                    | 80 F000 LTD.                                                                                                    |                                                                                                    |
| Local Private Limited                                                                                   | Country :                                                                                                    | BANGLADESH                                                                                                    |                                                                                                    |
| Dhaka 🗸                                                                                                 | District :                                                                                                    | OHAKA                                                                                                    |                                                                                                    |
| Kawnen Bazar                                                                                            | Address Line 2:                                                                                                    |                                                                                                    |                                                                                                    |
| muzemme@betworld.com                                                                                    | Contact No :                                                                                                    | +580 · 1949811558                                                                                                    |                                                                                                    |
|                                                                                                    |                                                                                                    |                                                                                                    |                                                                                                    |
| 2,3                                                                                                    | Plot No.:                                                                                                    | 17, 20, 18                                                                                                    |                                                                                                    |
| 40000                                                                                                   |                                                                                                    |                                                                                                    |                                                                                                    |
|                                                                                                    |                                                                                                    |                                                                                                    |                                                                                                    |
|                                                                                                    |                                                                                                    |                                                                                                    |                                                                                                    |
| Office & Factory Space                                                                                  | Type of Structure : *                                                                                                    | Test                                                                                                    |                                                                                                    |
| Office & Fectory Space                                                                                  | Type of Structure : *<br>Max Height (ft) : *                                                                                                    | Test<br>5000                                                                                                    |                                                                                                    |
| Office & Fectory Space                                                                                  | Type of Structure : "<br>Max Height (ft) : "<br>Building Area (sqm) : "                                                                                              | 7est<br>5000<br>5000                                                                                                    |                                                                                                    |
| Office & Pectory Space                                                                                  | Type of Structure : "<br>Max Height (ft) : "<br>Building Area (sqm) : "<br>Ground Coverage (%) : "                                                                   | 7est<br>500<br>50                                                                                                    |                                                                                                    |
| Office & Fedory Spece           3           1           1500           200                              | Type of Structure : *<br>Max Height (ft) : *<br>Building Area (sqm) : *<br>Ground Coverage (%) : *                                                                   | 7655<br>500<br>50                                                                                                    |                                                                                                    |
| Office & Factory Space                                                                                  | Type of Structure : *<br>Max Height (ft) : *<br>Building Area (sqm) : *<br>Ground Coverage (%) :*                                                                    | Test<br>1000<br>1000<br>20                                                                                                    |                                                                                                    |
| Office & Factory Spece           3           1           1500           200           150           150 | Type of Structure : *<br>Max Height (ft) : *<br>Building Area (sqm) : *<br>Ground Coverage (%) : *<br>Width of Access Road (m) : *                                   | Test<br>1000<br>20<br>100                                                                                                    |                                                                                                    |
| Office & Factory Spece           3           1           1500           200                             | Type of Structure : *<br>Max Height (ft) : *<br>Building Area (sqm) : *<br>Ground Coverage (%) : *<br>Width of Access Road (m) : *<br>Width of Internal Road (m) : * | Test<br>1000<br>20<br>100<br>10<br>10                                                                                                    |                                                                                                    |
|                                                                                                    | PR-KV-0-2020/-SL-0001<br>Md. Hugammal Heque<br>Local Private Limited<br>Kasnen Besar<br>musammel@betworld.com<br>2, 3<br>10000                                       | PR-sc-0.20200-liL-0001     HiTech Park Name:       Md. Huzammal I-equie     Company Name:       Local Private Limited     Country 1       Dhalis     District 1       Kawana Bazar     Address Line 21       muzammaigBashorid.com     Contact No 1 | PM-sc-0202004_LC001     Hi-Tech Park Name:     Bangebandhu Hi-tech Cip       Md. Muzammal ineque     Cempany Name:     80 2000 D0.       Local Private Limited     Country I     80/400.0023H       Diatis     District I:     0004KA       Kawan Bazar     Address Line 23     Image Baseline 30       muzammal@batworld.com     Centert No I     -980 Iss8511538 |

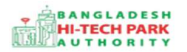

OSS এর ব্যবহারিক নির্দেশিকা

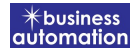

#### পুরণীয় তথ্যঃ

Applicant Company / Unit Investor:

 Project Information এ Please give your approved Land Allocation reference no. দেওয়ার পর ডাটা লোড করলে Applicant Company / Unit Investor এর তথ্যগুলো Land Allocation থেকে অটো চলে আসবে। উক্ত অপশনে নতুন করে কোন তথ্য এন্ট্রি দিতে হবে না।

#### Particular of Land:

 Project Information এ Please give your approved Land Allocation reference no. দেওয়ার পর ডাটা লোড করলে Applicant Company / Unit Investor এর তথ্যগুলো Land Allocation থেকে অটো চলে আসবে। উক্ত অপশনে নতুন করে কোন তথ্য এন্ট্রি দিতে হবে না।

#### **Building Construction**:

- Purpose of Construction: Purpose of Construction এর তথ্য এন্ট্রি করতে হবে।
- Type of Structure : এর তথ্য এন্ট্রি করতে হবে ।
- No. of Level/Storied : এর তথ্য এন্ট্রি করতে হবে।
- Max Height (ft) : এর তথ্য এন্ট্রি করতে হবে।
- No. of building : No. of building এর তথ্য সংখ্যা এন্ট্রি করতে হবে।
- Building Area (sqm) : Building Area এর তথ্য এন্ট্রি করতে হবে।
- Total floor Area (sqm) : মোট ফ্লোরের সংখ্যা এন্ট্রি করতে হবে ।
- Ground Coverage (%) : Ground Coverage এর তথ্য এন্ট্রি করতে হবে।
- Floor Area Ratio (FAR) : Floor Area Ratio এর তথ্য এন্ট্রি করতে হবে।

#### Access Road/Internal Road / Green Area:

 Length of Access Road (m) : Length of Access Road এর তথ্য এন্ট্রি করতে হবে।

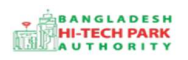

- Length of Internal Road (m) : Length of Internal Road এর তথ্য এন্ট্রি করতে হবে।
- Width of Access Road (m) : Width of Access Road এর তথ্য এন্ট্রি করতে হবে।
- Width of Internal Road (m) : Width of Internal Road এর তথ্য এন্দ্রি করতে হবে।
- Green Area (sqm): Green Area এরিয়ার তথ্য এন্ট্রি করতে হবে।

উপরোক্ত ফর্মটি Fill up শেষ হলে Next বাটনটি Click করলে নিম্নোক্ত ফর্মটি দেখতে পাওয়া যাবে। এই ফর্ম থেকে প্রয়োজনীয় তথ্য পূরণ করতে হবে।

### Required Documents to be Attached:

| 1. Project Informa | ation                      | 2. Required Attachment 3. Payment 8 | k Submit                   |
|--------------------|----------------------------|-------------------------------------|----------------------------|
| equired Documer    | nts to be Attached         |                                     |                            |
| No.                | Required Attachments       |                                     | Attached PDF file 🕢        |
| 1*                 | Project Registration Certi | ficate                              | Choose File No file chosen |
| 2                  | Copy of Trade License      |                                     | Choose File No file chosen |
| 3*                 | Others                     |                                     | Choose File No file chosen |
| 4                  | Other Necessary Docume     | ents                                | Choose File No file chosen |

#### **Required Documents for Attachment:**

• প্রয়োজনীয় ডকুমেন্টস Pdf format – এ প্রদান করতে হবে।

উপরোক্ত ফর্মটি Fill up শেষ হলে Next বাটনটি Click করলে নিম্নোক্ত ফর্মটি পেমেন্ট এর অপশন পাবে।

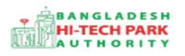

### Payment & Submit:

| pplication for Land Use Plan App    | roval                                                    |                     |                       |
|-------------------------------------|----------------------------------------------------------|---------------------|-----------------------|
| 1. Project Information              | 2. Required Attachment                                   | 3. Payment & Submit |                       |
| Service Fee Payment<br>Contact name | Md. Muzammal Haque                                       | Contact email       | muzammal@batworld.com |
| Contact phone                       | +880 - 1949811958                                        | Contact address     | TEST                  |
| Pay amount                          | 500                                                      | Vat on Pay Amount   | 75                    |
| Total Amount                        | 575.00                                                   | Payment Status      | Not Paid              |
| Vat/ tax and service charge is an   | i approximate amount, it may vary based on the Sonali Ba | nk system.          |                       |
| Ferms and Conditions                | od Conditions                                            |                     |                       |
|                                     |                                                          |                     |                       |
| Save as Draft Payment & Sub         | vmit                                                     |                     | Previous Preview      |
|                                     |                                                          |                     |                       |

### ৫. পেমেন্ট

আবেদনকারীকে তার ব্যক্তিগত তথ্যসহ পেমেন্ট এর বিস্তারিত দেখতে পাবে এবং স্বজ্ঞানে সম্মতি প্রদান করতে শর্তাবলি মেনে টিক চিহ্ন (✓) দিতে হবে এবং Payment & Submit বাটন ক্লিক করতে হবে।

| 1. Applicant Information (Part A)       2. Proposed Project (Part B)       3. Proposed Project (Part C)       4. Submit         IS. Service Fee Payment         Contact name       Contact email                                                                                                    |         |
|----------------------------------------------------------------------------------------------------|---------|
| 66. Service Fee Payment         Contact name       Contact email                                                                                                    |         |
| Contact name       Contact email       Image: Contact address         Contact phone       Image: H880 *       Contact address       Image: Contact address         Pay amount       575.00       VAT/ TAX       0.00         Bank Charge       0.00       Total Amount       575.00         Payment Status       Penefing       Image: Contact address       Image: Contact address         Vat/ tax and service charge is an approximate amount, it may vary based on the Sonali Bank system.       Image: Contact address       Image: Contact address         Vat/ tax and conditions       Image: Contact address       Image: Contact address       Image: Contact address                                                                                                    |         |
| Contact phone       Image: +880 *       Contact address       Image: Image: I |         |
| Pay amount     575.00     VAT/ TAX     0.00       Bank Charge     0.00     Total Amount     575.00       Payment Status     Pending     575.00     575.00       Vat/ tax and service charge is an approximate amount, it may vary based on the Sonali Bank system.     7. Terms and Conditions.     7. Terms and Conditions. *                                                                                                    |         |
| Bank Charge 0.00 Total Amount 575.00   Payment Status   Payment Status Pending   Vat/ tax and service charge is an approximate amount, it may vary based on the Sonali Bank system.   Vat/ tax and conditions   7. Terms and Conditions. *                                                                                                    |         |
| Payment Status     Pending       Vat/ tax and service charge is an approximate amount, it may vary based on the Sonali Bank system.       7. Terms and Conditions       I agree with the Terms and Conditions. *                                                                                                    |         |
| Vat/ tax and service charge is an approximate amount, it may vary based on the Sonali Bank system. 7. Terms and Conditions 7. I agree with the Terms and Conditions. *                                                                                                    |         |
| 7. Terms and Conditions           I agree with the Terms and Conditions.*                                                                                                    |         |
|                                                                                                    |         |
| Save as Draft Payment & Submit Previous                                                                                                    | Preview |

### ৬. আবেদনের বিভিন্ন তথ্যঃ

 Application list for (Land Use Plan Approval) থেকে View বাটন ক্লিক করতে হবে।

| List Favorite Sea          | rch            |                        | Land Use                                                                                                    | Plan Approval         |           |             |        |
|----------------------------|----------------|------------------------|----------------------------------------------------------------------------------------------------|-----------------------|-----------|-------------|--------|
| ow 10 🗸 entries            |                |                        | ~                                                                                                    |                       |           | Search:     |        |
| racking No. 11             | Current desk 👫 | Process type 41        | Reference data                                                                                                    | 11                    | Status ↓î | Modified 1  | Action |
| ž I                        | Applicant      | Land Use Plan Approval | Applicant Name:Md. Muzammal Haque, Company Na<br>LTD., Park name:Bangabandhu Hi-Tech City,<br>Email:muzammal@batworld.com, Phone:+88019498 | ame:BD FOOD<br>11958, | Draft     | 1 hour ago  | C Edit |
| ን LUP-KA-202211-0001       | Applicant      | Land Use Plan Approval | Applicant Name:Md. Muzammal Haque, Company Na<br>LTD., Park name:Bangabandhu Hi-Tech City,<br>Email:muzammal@batworld.com, Phone:+88019498 | ame:BD FOOD<br>11958, | Approve   | 5 days ago  | View   |
| רעפא-KA-202210-0002 געראלי | Applicant      | Land Use Plan Approval | Applicant Name:Md. Muzammal Haque, Company Na<br>LTD., Park name:Bangabandhu Hi-Tech City,<br>Email:muzammal@batworld.com, Phone:+88019498 | ame:BD FOOD<br>11958, | Approve   | 2 weeks ago | View   |
| ≿LUPA-KA-202210-0001       | Applicant      | Land Use Plan Approval | Applicant Name:Md. Muzammal Haque, Company Na<br>LTD., Park name:Bangabandhu Hi-Tech City,<br>Email:muzammal@batworld.com, Phone:+88019498 | ame:BD FOOD<br>11958, | Approve   | 3 weeks ago | @ View |

• View বাটন ক্লিক করার পর নিম্নোক্ত উইন্ডো দেখা যাবে।

| Attestation and Certification of | Import Documents for Investor Comp     | any                             | C Paymer                 | nt Info              | ertificate       |
|----------------------------------|----------------------------------------|---------------------------------|--------------------------|----------------------|------------------|
| Tracking no. : LUP-KA-202211-    | 0001 / Date of Submission: 09.11.202   | 22 / Current Status : Approve / | Current Desk : Applicant | 1                    | 1                |
| Project Information              |                                        |                                 |                          |                      |                  |
| Approved Land Allocation ref     | erence no. :                           | LA-KA-O-202210-L-0001           |                          |                      |                  |
| Applicant Company / Unit Inve    | stor                                   |                                 |                          |                      |                  |
| Project Registration No          | : PR-KA-O-202209-SL-0001               |                                 | Hi-Tech Park Name        | : Bangaband          | lhu Hi-Tech City |
| Applicant Name                   | : Md. Muzammal Haque                   |                                 | Company Name             | : BD FOOD L          | rD.              |
| Type Of Company                  | : Local Private Limited                |                                 | Country                  | : BANGLADE           | ян —             |
| State                            | : Bangladesh                           |                                 | Province                 | 1                    |                  |
| Address Line 1                   | : Kawran Bazar                         |                                 | Address Line 2           | 1                    |                  |
| Email                            | : muzammal@batwor <mark>ld</mark> .com |                                 | Contact No               | : <u>+88019498</u> : | 11958            |
| Particular of Land               |                                        |                                 |                          |                      |                  |
| Block No                         | : 2,3                                  |                                 | Plot No                  | : 17, 20, 13         |                  |
| Land Area                        | : 10000                                |                                 |                          |                      |                  |
|                                  |                                        |                                 |                          |                      |                  |
|                                  |                                        |                                 |                          | I                    | Application      |
|                                  |                                        | Dov                             | vnload                   |                      | ownload as       |
| Payme                            | nt Info                                |                                 | : C:                     | _                    |                  |
| rayme                            |                                        | Cert                            | lilicate                 |                      | PDF J            |

#### BANGLADESH HI-TECH PARK AUTHORITY

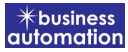

- এই উইন্ডো থেকে Payment info, Download Certificate, Application Download as PDF, Click here to load history বাটন গুলি পাওয়া যাবে।
- Payment info: বাটন ক্লিক করলে আবেদনকারী Payment এর তথ্য দেখা যাবে।
- Download Certificate: Download Certificate বাটন ক্লিক করলে আবেদনকারী সার্টিফিকেট ডাউনলোড করতে পারবে।
- Application Download as PDF: Application Download as PDF বাটন ক্লিক করলে আবেদনকারী Application এর PDF আকারে ডাউনলোড করতে পারবে।
- Click here to load history: Click here to load history বাটন এর মাধ্যমে উক্ত Application এর Process History দেখতে দেখা যাবে।

| plication Process History  |                                                     |                     |                     |                                                | to load histor |
|----------------------------|-----------------------------------------------------|---------------------|---------------------|------------------------------------------------|----------------|
| On Desk                    | Updated By                                          | Status              | Process Time        | Remarks                                        | Attachmen      |
| Applicant                  | Lamia Akthar(MD) [Desk:<br>Managing Director (MD)]  | Approve             | 23-11-2021 10:26 AM | Government Fee Payment completed successfully. |                |
| Managing<br>Director (MD)  | Lamia Akthar [Applicant]                            | Payment Submit      | 23-11-2021 10:25 AM | Government Fee Payment completed successfully. |                |
| Applicant                  | Lamia Akthar(MD) [Desk:<br>Managing Director (MD)]  | Request for Payment | 23-11-2021 10:23 AM | Re-submitted form applicant                    |                |
| Assistant<br>Director (AD) | Lamia Akthar [Applicant]                            | Re-Submitted        | 23-11-2021 10:19 AM | Re-submitted form applicant                    |                |
| Applicant                  | Lamia Akthar(AD) [Desk:<br>Assistant Director (AD)] | Shortfall           | 23-11-2021 10:18 AM | Change Request                                 |                |
| Assistant<br>Director (AD) | Lamia Akthar [Applicant]                            | Submitted           | 23-11-2021 10:06 AM | Service Fee Payment completed successfully     |                |

Click to load history

### **Process Flow**: